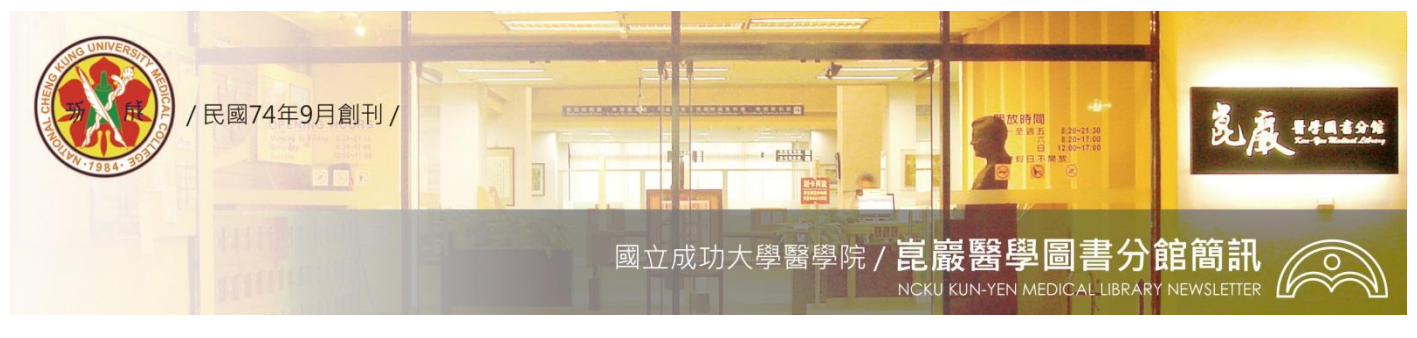

第 231 期

民國 95/11/13 發刊; 96/08/22 更新

# 如何利用成大圖書館「館藏目錄」(WebPAC)查詢資料所在

親愛的使用者:

您好,藉由網際網路連線至成大圖書館「館藏目錄」(WebPAC),可查得本館所有的紙本館藏與 視聽資料,方便您得知館藏狀態與位置,並快速取得資料。以下爲館藏查詢的簡易操作步驟與說明:

1. 連結醫圖網站(http://www.medlib.ncku.edu.tw/)後,點選「常用選單」下的「館藏查詢」

 $(\ http://webpac2lib.ncku.edu.tw/Webpac2/webpac22.asp ) \circ$ 

2. 再點館藏查詢(Library Catalogs)後,輸入檢索詞 => 如不確定書刊名請在"**關鍵字 Keyword**"欄 位輸入檢索詞;如已確定書刊名,請在**書刊名 Title**欄位輸入檢索詞(如圖一),並按

# 書刊名 Title (範例)

(圖一)

- 當檢索結果的書目超過一筆時,請依據您所需資料的型式(圖書、期刊或視聽資料)、年代、作者 等,選擇後,點選該筆紀錄的"書刊名"連結,就可看見該筆書目的館藏地、索書號或期刊架號、 館藏狀態。
- 4. 該筆書目紀錄,如有「書目 URL」或「電子期刊或相關網站」的標示,表此筆資料可線上連結並 查看全文。
- 5. 最後,提醒您,因總圖、醫分館及各系所圖書位置皆透由 WebPAC 查詢系統取得書目紀錄,所以 請讀者在找到書目時,煩請先確認此筆書目的館藏地。另外,注意此筆書目是否已被外借,如已 被外借,可點選"登錄號"位置以做線上預約的動作,並輸入您的帳號及密碼,預約完成後,系 統將按預約的先後順序發送 Email 通知您。

# <u>以下示範如何利用「館藏目錄」(WebPAC)查詢圖書、期刊及視聽資料:</u>

一、圖書資料

圖(二)

| 儲存本頁標記之書目、館藏資料<br>Save Marked Record Clear |                                                                                                    | 共有2筆資料符合 <b>頁數</b><br>Page |                                                                                         | 頁數/總<br>Pages:1/ | <b>頁數</b> :         | 第1頁 ▼                 |                         |
|--------------------------------------------|----------------------------------------------------------------------------------------------------|----------------------------|-----------------------------------------------------------------------------------------|------------------|---------------------|-----------------------|-------------------------|
| ALL                                        | · 書刊名(按此HyperLink可以查館藏)<br>TITLE                                                                           |                            | 作者/出版商<br>AUTHOR/PUBLISHER                                                              |                  | P                   | 出版年<br>UBLISH<br>YEAR | 書目索書<br>號<br>CALL<br>NO |
| 1                                          | Sleisenger & Fordtran's gastrointestinal and liver<br>disease :pathophysiology, diagnosis,<br>management / |                            | Feldman, Mark, 1947-/Friedman, Lawrence<br>S. (Lawrence Samuel), 1953-/Sl/Saunders,     |                  | <sup>nce</sup> 20   | 02                    | NLM<br>WI140<br>Sl21    |
| 2                                          | Sleisenger & Fordtran's gastrointestinal and liver<br>disease :pathophysiology, diagnosis,<br>management / |                            | Sleisenger, Marvin H./Fordtran, John<br>S./Feldman, Mark, 1947-<br>/Scharschm/Saunders, |                  | 19                  | 98                    | NLM<br>WI140<br>Sl21-6  |
| 儲存本頁標記之書目、館藏資料<br>Save Marked Record Clear |                                                                                                    |                            | 共有2筆資料符合                                                                                |                  | 頁數/總頁第<br>Pages:1/1 | 數:                    |                         |

出現圖(三),請注意此筆書目的館藏地及是否已被外借,如已被外借可點選"登錄號"位置以預約書目。若有標示「書目URL」,表此筆資料可線上連結並查看全文,請點選「書目URL」後出現圖(四),請依據提示與點選連結後,即可線上閱讀全文。

| 厬 | 17 | <u>ت</u> ۱ |
|---|----|------------|
| 旦 | -) | <u> </u>   |

● 機讀編目 ●書目URL

#### 點選後,會出現本筆記錄的全文位置連結

|   | 121001 |                          |
|---|--------|--------------------------|
| • | 館藏     | (1.要預約請按登錄號 2.序號是本書的超鏈結) |

| #     | 登錄號<br>Accession<br>No. | ⇒請按豆球號 乙序號定本書<br><b>素書號</b><br>Call No. |          | 特定用<br>途<br>Purpose | 館藏地/區域<br>Location        | 圖書狀<br>況<br>Book<br>Status | 借書到期<br>日<br>Due Date | 預約人數<br>Reserved<br>Amount |
|-------|-------------------------|-----------------------------------------|----------|---------------------|---------------------------|----------------------------|-----------------------|----------------------------|
| 1:URL | <u>742813</u>           | WI140 Sl21 v.1,2002                     | 一般<br>圖書 | 一般用<br>途            | 成功大學醫學院<br>分館/醫圖醫學西<br>書區 | 已被外<br>借                   | 2006/10/28            | 0                          |
| 2:URL | 742814                  | WI140 Sl21 v.2,2002                     | 一般<br>圖書 | 一般用<br>途            | 成功大學醫學院<br>分館/醫圖醫學西<br>書區 | 已被外<br>借                   | 2006/10/28            | 0                          |

| 圖 | ( | J | և | )  |
|---|---|---|---|----|
| 圓 | U | Ľ | 4 | U. |

|    | 書本的超鏈結                                                                         |
|----|--------------------------------------------------------------------------------|
| 序號 | URL(Hyper Link)                                                                |
| 1. | 請點選MD consult資料庫,並設定PROXY<br>(http://www.medlib.ncku.edu.tw/database/ovid.htm) |

## 二、期刊資料

以刊名「The New England Journal of Medicine」為例,先選擇資料類型如圖(五),並在圖(一)輸 入刊名並按 ,出現如圖(六),若爲您要的期刊資料**請記下期刊編號(架號)**。另外,請 注意所需卷期的期刊狀態及館藏地 => 已到館(現行期刊區)、合訂本(裝訂期刊區)、裝訂中(不在 館內)、擬裝或待裝(請洽館員)。

| 期刊資料 ▼ | 圖(五)   |
|--------|--------|
|        | 期刊資料 ▼ |

|       | 期刊稿號: MN310<br>簡明館藏                                                             |      |
|-------|---------------------------------------------------------------------------------|------|
| 醫圖期刊區 | 醫圖架號:N310<br>258-297,1958-77.298-309,1978-83(MF).310-337(缺INDEX),338-,<br>1984- | 圖(六) |
| 醫圖微縮區 | ·<br>期刊編號: MN310MF                                                              |      |

## 三、視聽資料

以「美麗境界」爲例,先選擇資料類型如圖(七), 並在圖(一)置輸入並按 , 出現 如圖(八),並依「館藏地/區域」的標示,至架上自取或請館員代取後,方可觀看。

資料類型 視聽資料 ▼ 圖(七)

### 圖(八)

| 4 | <ul> <li>→ 機讀編目</li> <li>◆ 館藏(1.要預約請按登錄號 2.序號是本書的超鏈結)</li> </ul> |                         |                    |                  |                     |                      |                            |                          |                            |  |
|---|------------------------------------------------------------------|-------------------------|--------------------|------------------|---------------------|----------------------|----------------------------|--------------------------|----------------------------|--|
| + | +                                                                | 登錄號<br>Accession<br>No. | 索書號<br>Call No.    | 特戴類<br>型<br>Type | 特定用<br>途<br>Purpose | 館藏地/區域<br>Location   | 圖書狀<br>況<br>Book<br>Status | 借書到<br>期日<br>Due<br>Date | 預約人數<br>Reserved<br>Amount |  |
| 1 |                                                                  | <u>86700012</u>         | DVD 987.83 8146 91 | 影音光<br>碟         | 一般用<br>途            | 成功大學醫學院分館/<br>醫圖出納台  | 仍在館<br>內                   |                          | 0                          |  |
| N | 2                                                                | <u>86000578</u>         | DVD 987.83 8146    | 影音光<br>碟         | 一般用<br>途            | 成功大學圖書總館/總<br>圖多媒體中心 | 仍在館<br>内                   |                          | 0                          |  |

任何建議與問題請電(06)2353535 轉 5122 or 5121 或 E-mail: medref@libmail.lib.ncku.edu.tw 参考服務

~您的意見是醫分館最大的支持~